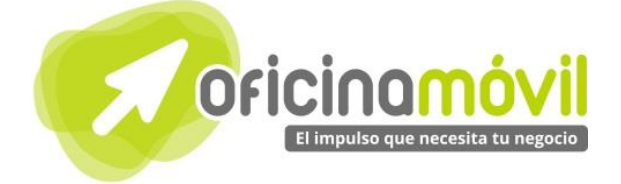

## Manual de uso avanzado de la aplicación

# clipperz

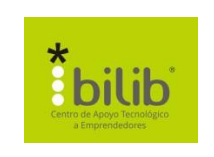

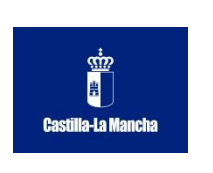

#### Autor del documento

Centro de Apoyo Tecnológico a Emprendedores, Fundación Parque Científico y Tecnológico de Albacete

#### Datos de contacto

E-Mail: bilib@bilib.es Página Web: www.bilib.es Teléfono: 967 555 311

#### Versión del documento

1.0 Fecha: 26-06-2013

#### Licencia del documento

CopyRight © 2012, Junta de Comunidades de Castilla-La Mancha. Publicado bajo licencia Creative Commons By – Sa

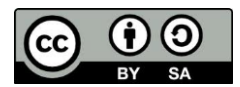

Usted es libre de:

• Copiar, distribuir y comunicar públicamente la obra.

Hacer obras derivadas

Bajo las condiciones siguientes:

- Reconocimiento. Debe reconocer los créditos de la obra de la manera especificada por el autor o el licenciador (pero no de una manera que sugiera que tiene su apoyo o apoyan el uso que hace de su obra).
- Compartir bajo la misma licencia. Si transforma o modifica esta obra para crear una obra derivada, sólo puede distribuir la obra resultante bajo la misma licencia, una similar o una compatible.

Al reutilizar o distribuir la obra, tiene que dejar bien claro los términos de la licencia de esta obra.

Alguna de estas condiciones puede no aplicarse si se obtiene el permiso del titular de los derechos de autor.

Nada en esta licencia menoscaba o restringe los derechos morales del autor.

Para ver la licencia completa, visite: http://creativecommons.org/licenses/by-sa/3.0/es/legalcode.es

#### Aviso legal

Las Marcas, logotipos y nombres comerciales aparecidos en este documento son propiedad de sus respectivos dueños.

### Bienvenido/a al espacio Oficina Móvil, te presentamos nuestro Manual de uso avanzado de la aplicación Clipperz

El espacio Oficina Móvil ofrece a las pymes y autónomos de Castilla-La Mancha el acceso a Servicios TIC online que le permitirán ser más productivos y competitivos, facilitándole la implantación y el uso de estas herramientas en su negocio.

El concepto de oficina móvil hace referencia a la posibilidad de acceder a los recursos digitales de una pyme o autónomo desde cualquier lugar, en cualquier momento y desde cualquier dispositivo.

A través de este servicio de Oficina Móvil, las Pymes y autónomos de la región podrán dotar a su negocio de ese carácter de movilidad e itinerancia que le facilite al profesional el acceso y la gestión de su negocio desde cualquier punto. Las ventajas más destacadas que suponen su uso para una pyme o un autónomo abarcan:

- Optimización del Tiempo
- Ahorro de costes
- Acceso a la gestión de su empresa desde cualquier lugar y en cualquier momento

La Junta de comunidades de Castilla-La Mancha pone en marcha este servicio para ofrecer al tejido empresarial las mejores y más completas herramientas de gestión y administración de su negocio, sin coste alguno para ellos y con las mayores garantías de calidad, seguridad y servicio.

### 0 Índice de contenidos

| 1. ¿Qué es Clipperz?                                                                                                    | 5                                      |
|----------------------------------------------------------------------------------------------------|----------------------------------------|
| <ul> <li>2. ¿Cómo acceder a Clipperz?</li> <li>2.1. Crear cuenta</li> <li>2.2. Iniciar sesión</li> </ul>                                                                                                    | 6<br>6<br>7                            |
| 3. ¿Qué encontramos en la interfaz?                                                                                                    | 8                                      |
| <ul> <li>4. Tarjetas</li> <li>4.1. ¿Qué es una tarjeta?</li> <li>4.2. Tipos de tarjetas</li> <li>4.3. Agregar una nueva tarjeta</li> <li>4.4. Acceder a los datos de una tarjeta</li> <li>4.5. Modificar una tarjeta</li> <li>4.6. Eliminar una tarjeta</li> </ul>                                                                                                    | 9<br>9<br>9<br>11<br>11<br>12          |
| <ul> <li>5. Administrar cuenta</li> <li>5.1. Cambiar la frase clave</li> <li>5.2. Administrar frases clave desechable</li> <li>5.2.1. ¿Para que sirve crear una frase clave desechable?</li> <li>5.2.2. ¿Cómo crear una frase clave desechable?</li> <li>5.2.3 ¿Cómo iniciamos sesión con una frase clave desechable?</li> <li>5.3. Cambiar el idioma</li> <li>5.4. Mostrar historial de accesos</li> </ul> | 14<br>14<br>14<br>14<br>14<br>15<br>16 |
| <ul> <li>6. Administrar datos</li> <li>6.1. Crear copia de los datos para visualización sin internet</li> <li>6.2. Importar datos</li> <li>6.3. Exportar datos</li> </ul>                                                                                                    | 18<br>18<br>18<br>23                   |
| 7. Extras<br>7.1. Generador de contraseñas seguras                                                                                                    | 24<br>24                               |
| 8. Eliminar la cuenta                                                                                                    | 25                                     |
| 9. Bibliografía y fuentes consultadas                                                                                                    | 26                                     |

#### ¿Qué es Clipperz?

Cada día es más y más complicado acordarse de todas las contraseñas de los servicios web a los que estamos registrados, cuentas de correo, pin de nuestra tarjeta de crédito, etc. Clipperz viene a solventar el problema de tener que recordar todas las contraseñas ya que permite almacenarlas en Internet para poder acceder a ellas siempre que las necesitemos. Clipperz es un gestor de contraseñas en la nube, te permite tener en un lugar seguro todas las contraseñas de tus cuentas de correo, Facebook, Twitter, LinkedIn, etc... además permite almacenar otros datos de manera segura como pueden ser el PIN de nuestro teléfono móvil, número de cuenta bancaria, código de la alarma de nuestro local, etc. Clipperz es como una caja fuerte dónde podemos tener datos muy importantes de manera segura sin tener que recordarlos ya que los tendremos accesibles a través de internet en cualquier momento.

La aplicación, también nos permite tener una copia local de nuestras contraseñas por si en algún momento las necesitamos pero no podemos acceder a internet.

2 ¿Cómo acceder a Clipperz?

#### 2.1 Crear cuenta

Crear una cuenta en Clipperz es muy sencillo, para ello podemos acceder al siguiente enlace: <u>https://www.clipperz.com/</u>o podemos buscar el nombre de la aplicación en nuestro buscador preferido.

Ahora nos aparecerá una web como la siguiente, dónde tenemos que hacer clic en "Sign up" en la parte superior derecha.

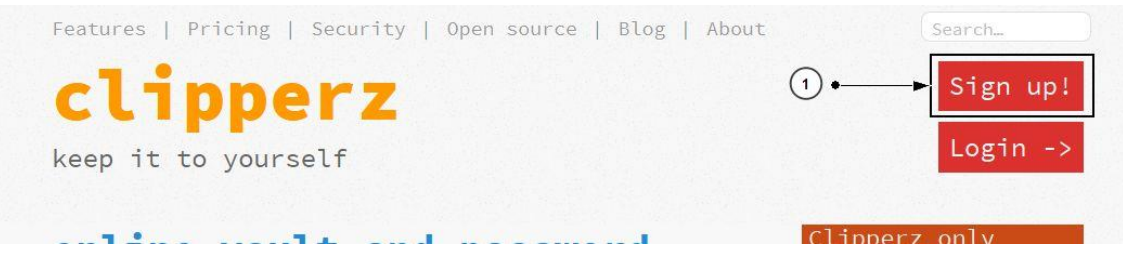

A continuación nos aparecerá otra web con un pequeño formulario

#### Guárdelo usted mismo!

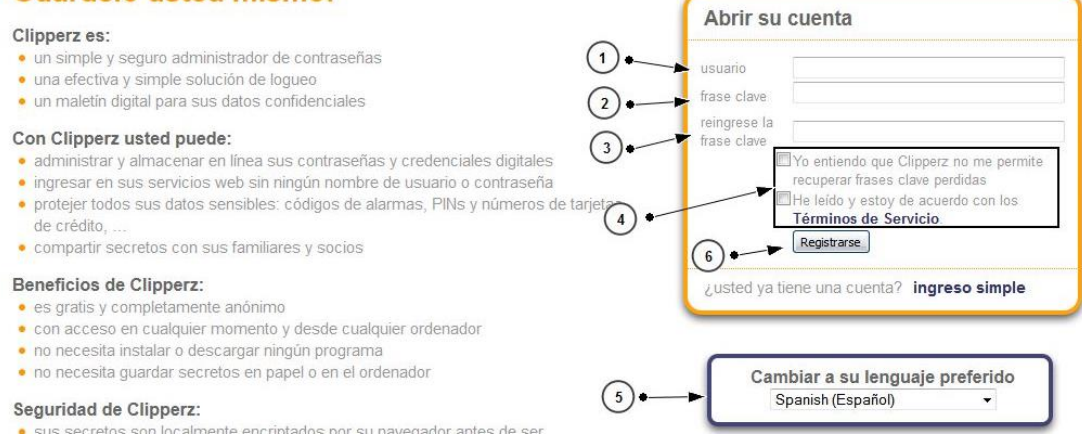

 Usuario: Indicamos el nombre de usuario que queramos para acceder a la aplicación.
 Frase clave: Indicamos la contraseña que vamos a utilizar para acceder a la aplicación. Es MUY IMPORTANTE recordar que Clipperz no nos permite recuperar la frase clave (Contraseña), si la perdemos, no podremos recuperar los datos que tengamos en la cuenta.
 Reingrese la frase clave: Volvemos a introducir esa contraseña.
 Casillas de verificación: Aceptamos esas 2 casillas.
 Idioma: Aquí seleccionamos nuestro idioma.
 Cuando tengamos todo lo anterior completo, hacemos clic en "Regístrese". Si todo esta correcto, aparecerá la interfaz de la aplicación y una ventana emergente, diciendo que recordemos esos datos, ya que si los perdemos, no podemos recuperarlos.

| expires: never                                                                                                    | Comienze agregando tarjetas                                                                                                    | <u>a su cu</u> enta.                                              |
|----------------------------------------------------------------------------------------------------|----------------------------------------------------------------------------------------------------|-------------------------------------------------------------------|
| Info                                                                                                    | Aviso de seguridad                                                                                                    | bes donde Usted puede almacenar sus claves                        |
| Accesos directos                                                                                                    | These are your Clipperz credentials, take good care of<br>them. Clipperz will never display your username and<br>passphrase a second time! | ara acceder a un sitio web, la conbinación del arjeta de crédito, |
| ¡ Agregar "accesos directos"<br>para ingresar en sus cuentas de<br>la web sin necesidad de escribir<br>nombres de usuarios o claves! | usuario usuarioprueba<br>frase clave ★★★★★<br>□ mostrar frase clave                                                                        | a Clipperz" bookmarklet: esta hará la creación                    |
| "Accesos directos" incrementa<br>notablemente la seguridad de<br>sus claves desde que ud, puede:                                     | Aceptar                                                                                                    | n "Agregar nueva tarjeta" y disfrute su cuenta                    |
| <ul> <li>usar claves complejas con<br/>comodidad;</li> </ul>                                                                         | Apreender más acerca de la crea                                                                                                    | ación y administración de las tarjetas                            |

Aceptamos ese mensaje, y ya accederemos a la interfaz. Ya tenemos nuestra cuenta creada.

### 2.2. Iniciar sesión

Para iniciar sesión en la aplicación, tenemos que buscar el nombre de la aplicación en nuestro buscador preferido o acceder a la siguiente dirección web: <u>https://www.clipperz.com/</u>

Ahora nos aparecerá una web como la siguiente, dónde en la parte superior derecha, tenemos que hacer clic en "Login"

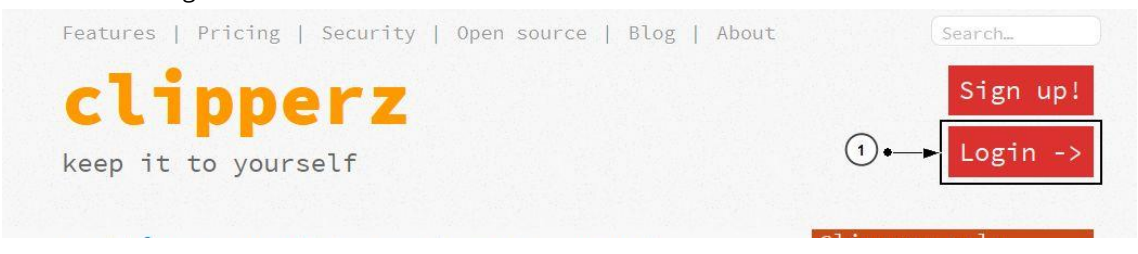

A continuación, escribimos nuestro usuario y nuestra frase clave (Contraseña) en el formulario que nos aparece y hacemos clic en "Ingresar"

#### Guárdelo usted mismo!

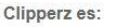

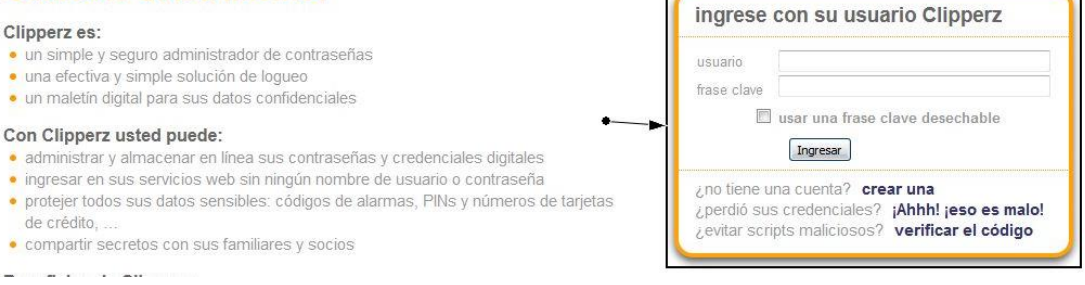

Si todo esta correcto, nos aparecerá la interfaz de la aplicación, que la explicaremos a continuación.

#### 3 ¿Qué encontramos en la interfaz?

| clipperz keep it to yourself  |                       | 😉 donaciones contacto ayuda foro     |
|-------------------------------|-----------------------|--------------------------------------|
| salir bloquear 🧹 🛶 🚺          | 2)                    | tarjetas cuenta datos herramientas   |
| Account info Tarj             | jetas                 | Agregar tarjeta nueva Borrar tarjeta |
| status: early adopter         | ¡Bienvenido a Clippe  | erz!                                 |
| level: ☆☆☆☆<br>evnires: never | Comienze agregando ta | rjetas a su cuenta.                  |

**Salir:** Nos permite cerrar sesión en la aplicación una vez que hayamos terminado de usarla.

**Bloquear:** Esta opción nos permite sin salir de la aplicación, dejarla bloqueada para que otras personas no puedan acceder a nuestros datos, para desbloquearla, tendremos que poner de nuevo nuestra contraseña.

**Pestañas de navegación:** Estas pestañas nos permitirán movernos por las diferentes opciones que nos brinda la aplicación, se explicará cada una de ellas en el manual avanzado.

### 4.1. ¿Qué es una tarjeta?

Una tarjeta es como una hoja de papel dónde apuntamos nuestro usuario y nuestra contraseña de lo que queramos guardar. Se trata de un formulario simple dónde escribiremos los credenciales de acceso a nuestra cuenta.

### 4.2. Tipos de tarjetas

| Contraseña Web            | Nos permitirá almacenar los datos de acceso a un sitio web, cuenta de correo, redes sociales, etc.                                                       |
|---------------------------|----------------------------------------------------------------------------------------------------|
| Cuenta bancaria           | Este tipo de tarjeta nos permitirá almacenar los credenciales de acceso<br>de su cuenta bancaria, sus contraseñas para acceder a su banco online<br>etc. |
| Tarjeta de crédito        | Aquí podemos almacenar los datos referentes al nuestra tarjeta de crédito, PIN, fecha de vencimiento, CVV etc.                                           |
| Libreta de<br>direcciones | Con esta tarjeta podemos tener una agenda en la nube con los datos de<br>nuestros contactos.                                                             |
| Tarjeta<br>personalizada  | Con este tipo de tarjeta podemos personalizar los campos de nuestra tarjeta e introducir cualquier tipo de dato.                                         |

### 4.3. Agregar una nueva tarjeta

Para agregar una nueva tarjeta, tenemos que hacer clic en la pestaña "Tarjetas" de la parte superior y después pulsar el botón "Agregar tarjeta nueva".

| clipperz keep it to yourself | U donaciones contacto ayuda for                                               |
|------------------------------|-------------------------------------------------------------------------------|
| salir bloquear               | tarjetas cuenta datos herramientas                                            |
| Account info Tarjetas        | Agregar tarjeta nueva, Borrar tarjeta,                                        |
| status: early adopter        | ¡Bienvenido a Clipperz!                                                       |
| expires: never               | Comienze agregando tarjetas a su cuenta. (2)                                  |
|                              | Tarintan non formularian nimelan u flaviblen dande Linted nuede almananar sue |

A continuación, seleccionamos un tipo de tarjeta, en nuestro caso "Contraseña web" (Los tipos de tarjeta están explicados en la página anterior) y hacemos clic en el botón "Crear".

| Accesos directos                                                                                                    |                                                                                                    |
|----------------------------------------------------------------------------------------------------|----------------------------------------------------------------------------------------------------|
| i Agregar "accesos directos"<br>para ingresar en sus cuentas de<br>la web sin necesidad de escribir<br>nombres de usuarios o claves! | Contraseña web Una simple tarjeta para almacenar sus credenciales de acceso a sus                                                                                                    |
| "Accesos directos" incrementa<br>notablemente la seguridad de<br>sus claves desde que ud. puede:                                     | © Cuenta bancaria                                                                                                    |
| <ul> <li>usar claves complejas con<br/>comodidad;</li> <li>nunca más reusar la misma<br/>clave simple.</li> </ul>                    | Almacene en forma segura su número de cuenta bancaria y<br>credenciales de servicios bancarios en línea.<br>Tarjeta de crédito<br>Número de tarjeta, fecha de vencimiento, CVV2 y PIN siempre a mano |
| Apreender más sobre "accesos<br>directos"                                                                                            | con Clipperz.                                                                                                    |
|                                                                                                    | Clipperz puede también funcionar como su nueva libreta privada de<br>direcciones. Use esta plantilla para crear fácilmente nuevas entradas.                                                          |
|                                                                                                    | Tarjeta personalizada                                                                                                    |
|                                                                                                    | No importa que tipo de dato confidencial usted necesita proteger, puede<br>crear la tarjeta que necesite.                                                                                            |

#### Como hemos seleccionado "Contraseña web" nos aparecerá un formulario como el siguiente

| status: early adopter                                                                                                    | Contraseña web |     | Contraseña web                                                                                                    |                                 |
|----------------------------------------------------------------------------------------------------|----------------|-----|----------------------------------------------------------------------------------------------------|---------------------------------|
| level: ☆☆☆☆<br>expires: never<br>Info                                                                                                |                |     | Notas                                                                                                    | a                               |
| Accesos directos                                                                                                    |                | (3) | Campo titulo Campo de datos                                                                                                    | Tipo<br>direccić <del>v</del>   |
| ) Agregar "accesos directos"<br>para ingresar en sus cuentas de<br>la web sin necesidad de escribir<br>nombres de usuarios o claves! |                | (4) | Username or email     Password     Mostrar     Agregar nuevo campo                                                                           | texto -<br>contrasi -           |
| "Accesos directos" incrementa<br>notablemente la seguridad de<br>sus claves desde que ud. puede:                                     |                | 6.  | Acceso directos                                                                                                    |                                 |
| <ul> <li>usar claves complejas con<br/>comodidad;</li> <li>aurea más reusar la misma</li> </ul>                                      |                |     | ¿Esta tarjeta contiene credenciales para acceder a un servicio<br>¡Use los bookmarklet para configurar un "acceso directo" desd<br>un click! | en línea?<br>e Clpperz con solo |
| Apreender más sobre "accesos<br>directos"                                                                                            |                |     | Configuración de los accesos directos                                                                                                    |                                 |
|                                                                                                    |                |     | .a                                                                                                    |                                 |
|                                                                                                    |                |     | Agregar nuevo acceso unecuo                                                                                                    |                                 |

- Título: Aquí ponemos el nombre de la web/servicio que vayamos a guardar (Ejemplo: Gmail)
- **2 Notas:** Aquí podemos escribir información adicional sobre el servicio que vamos a almacenar.
- **3** Web address: En la columna "Campo de dato" escribiremos la dirección web del sitio que vamos a guardar (Ejemplo: https://mail.google.com/?hl=es)
- **4 Username or email:** En la columna "Campo de dato" escribimos el nombre de usuario o la dirección de correo que utilizamos para acceder a ese sitio web.
- **5 Password:** En "Campo de datos" escribimos la contraseña que utilizamos para acceder a ese sitio web.
- **6 Agregar nuevo campo:** Si queremos añadir algún campo más a la tarjeta, podemos hacerlo pulsando ese botón.
- 7 Cuando hayamos completado todos los campos, tenemos que hacer clic en "Guardar".

Ahora como podemos ver, la tarjeta se ha creado correctamente.

| Account into                                                                                                    | 1140  |                                                                                                    |
|----------------------------------------------------------------------------------------------------|-------|----------------------------------------------------------------------------------------------------|
| status: early adopter                                                                                                    | Gmail | Gmail                                                                                                    |
| level: ☆☆☆☆                                                                                                    |       | Campo título Campo de datos                                                                                                    |
| expires: never                                                                                                    |       | Web address <u>https://mail.google.com/?hl=es</u>                                                                                                    |
| Info                                                                                                    |       | Username or email usuarioprueba170@gmail.com                                                                                                    |
|                                                                                                    |       | Password ***** para copiar la contraseña al portapapeles, haga clich<br>mostrar en la estrella y luego Ctri-C                                                            |
| Accesos directos                                                                                                    |       | Acceso directos                                                                                                    |
| ¡ Agregar "accesos directos"<br>para ingresar en sus cuentas de<br>la web sin necesidad de escribir<br>nombres de usuarios o claves! |       | ¿Esta tarjeta contiene credenciales para acceder a un servicio en línea?<br>¡Use los bookmarklet para configurar un "acceso directo" desde Clpperz con solo<br>un click! |
| "Accesos directos" incrementa<br>notablemente la seguridad de<br>sus claves desde que ud. puede:                                     |       | Editar                                                                                                    |
| <ul> <li>usar claves complejas con<br/>comodidad;</li> </ul>                                                                         | 9     |                                                                                                    |
| <ul> <li>nunca más reusar la misma<br/>clave simple.</li> </ul>                                                                      |       | Ī                                                                                                    |

Los pasos a seguir para los otros tipos de tarjeta serían muy similares a los pasos seguidos anteriormente.

### 4.4. Acceder a los datos de una tarjeta.

Para acceder a los datos de una tarjeta, tenemos que hacer clic en la pestaña "Tarjetas" de la parte superior y después seleccionamos la tarjeta de la que necesitemos conocer los datos.

| alir bloquear                                                                                                    |          | 1 • tarjetas cuenta datos herramientas                                                                                                    |
|----------------------------------------------------------------------------------------------------|----------|----------------------------------------------------------------------------------------------------|
| Account info                                                                                                    | Tarjetas | Agregar tarjeta nueva Borrar tarjeta                                                                                                    |
| status: early adopter                                                                                                    | Facebook | Facebook                                                                                                    |
| evel: ☆☆☆<br>xpires: never<br>Info                                                                                                   | Gmail    | Campo título     Campo de datos       Web address     https://www.facebook.com       Username or email     usuario       Password     ****** para copiar la contraseña al portapapeles, haga mostrar |
| Accesos directos                                                                                                    |          | Acceso directos                                                                                                    |
| ¡ Agregar "accesos directos"<br>para ingresar en sus cuentas de<br>la web sin necesidad de escribir<br>nombres de usuarios o claves! |          | ¿Esta tarjeta contiene credenciales para acceder a un servicio en línea?<br>¡Use los bookmarklet para configurar un "acceso directo" desde Clpperz con solo<br>un click!                             |
| 'Accesos directos" incrementa<br>notablemente la seguridad de<br>sus claves desde que ud. puede:                                     |          | Editar                                                                                                    |
| <ul> <li>usar claves complejas con<br/>comodidad:</li> </ul>                                                                         | <u>S</u> |                                                                                                    |

Como vemos en el número **3** ahí se encuentran los datos de nuestra cuenta, tan solo tenemos que copiarlos, en el caso de la contraseña podemos hacer clic en "mostrar" para verla y después copiarla.

### 4.5. Modificar una tarjeta

Para modificar los datos de una tarjeta ya creada, tenemos que hacer clic en la pestaña "Tarjetas" y después en el botón "Editar" de la tarjeta que queramos modificar.

| Account info                                                                                                    | Tarjetas | Agregar tarjeta nueva Borrar tarjeta                                                                                                    |
|----------------------------------------------------------------------------------------------------|----------|----------------------------------------------------------------------------------------------------|
| status: early adopter                                                                                                    | Gmail    | Gmail                                                                                                    |
| evel: ☆☆☆☆                                                                                                    |          | Campo título Campo de datos                                                                                                    |
| expires: never                                                                                                    |          | Web address https://mail.google.com/?hl=es                                                                                                    |
| Info                                                                                                    |          | Username or email usuarioprueba170@gmail.com                                                                                                    |
|                                                                                                    |          | Password ***** para copiar la contraseña al portapapeles, haga cl<br>mostrar en la estrella y luego Ctri-C                                                               |
| Accesos directos                                                                                                    |          | Acceso directos                                                                                                    |
| ¡ Agregar "accesos directos"<br>para ingresar en sus cuentas de<br>la web sin necesidad de escribir<br>nombres de usuarios o claves! |          | ¿Esta tarjeta contiene credenciales para acceder a un servicio en línea?<br>¡Use los bookmarklet para configurar un "acceso directo" desde Clpperz con solo<br>un click! |
| "Accesos directos" incrementa<br>notablemente la seguridad de<br>sus claves desde que ud. puede:                                     |          |                                                                                                    |
| <ul> <li>usar claves complejas con<br/>comodidad;</li> </ul>                                                                         | 2        |                                                                                                    |
| <ul> <li>nunca más reusar la misma</li> </ul>                                                                                        |          |                                                                                                    |

Ahora nos aparecerá el mismo formulario que nos apareció cuando creamos la tarjeta, modificamos los datos que necesitemos y hacemos clic en "Guardar"

|                                                                                                    |       |    | 1994-00-00-00-00-00-00-00-00-00-00-00-00-00           |                                                                                              |                     |
|----------------------------------------------------------------------------------------------------|-------|----|-------------------------------------------------------|----------------------------------------------------------------------------------------------|---------------------|
| status: early adopter                                                                                | Gmail |    | Gmail                                                 |                                                                                              |                     |
| level: ☆☆☆☆                                                                                          |       |    | Notas                                                 |                                                                                              |                     |
| expires: never                                                                                       |       |    |                                                       |                                                                                              |                     |
| Info                                                                                                 |       |    |                                                       |                                                                                              |                     |
|                                                                                                    |       |    | Campo título                                          | Campo de datos                                                                               | Tipo                |
| Accesos directos                                                                                     |       |    | - Web address                                         | https://mail.google.com/?hl=es                                                               | direccić            |
| TAgregar "accesos directos"                                                                          |       |    | Username or email                                     | usuarioprueba170@gmail.com                                                                   | texto               |
| para ingresar en sus cuentas de<br>la web sin necesidad de escribir<br>nombres de usuarios o claves! |       |    | Agregar nuevo campo                                   | mostrar                                                                                      | ) contras           |
| "Accesos directos" incrementa<br>notablemente la seguridad de<br>sus claves desde que ud. puede:     |       | 1. | Acceso directos                                       |                                                                                              |                     |
| <ul> <li>usar claves complejas con<br/>comodidad;</li> </ul>                                         |       |    | ¿Esta tarjeta contiene cr<br>¡Use los bookmarklet par | edenciales para acceder a un servicio en lín<br>ra configurar un "acceso directo" desde Clpp | ea?<br>erz con solo |
| <ul> <li>nunca más reusar la mísma<br/>clave simple.</li> </ul>                                      |       |    | un clicki.                                            | los accesos directos                                                                         |                     |
| Apreender más sobre "accesos<br>directos"                                                            |       |    | Comguration de                                        | ios accesos directos                                                                         |                     |
|                                                                                                    |       |    |                                                       |                                                                                              |                     |
|                                                                                                    |       |    |                                                       |                                                                                              |                     |
|                                                                                                    |       |    | Agregar nuevo acceso                                  | o directo                                                                                    |                     |
|                                                                                                    |       |    | ~                                                     | Guardar Cancelar                                                                             |                     |
|                                                                                                    |       |    | (2) •                                                 |                                                                                              |                     |

### 4.6. Eliminar una tarjeta

Para eliminar una tarjeta, tenemos que hacer clic en la parte superior en la pestaña "Tarjetas" a continuación seleccionamos la tarjeta que queremos eliminar y hacemos clic en el botón "Borrar tarjeta" en la parte superior.

| clipperz keep it to you                                                                             | urself   | 🥶 donaciones contacto ayuda for                                                                                                    |
|----------------------------------------------------------------------------------------------------|----------|----------------------------------------------------------------------------------------------------|
| salir bloquear                                                                                      |          | 1 • tarjetas cuenta datos herramientas                                                                                                    |
| Account info                                                                                        | Tarjetas | Agregar tarjeta nueva Borrar tarjeta                                                                                                    |
| status: early adopter                                                                               | Facebook | Facebook                                                                                                    |
| level: ☆☆☆☆<br>expires: never                                                                       | Gmail    | Campo título Campo de datos                                                                                                    |
|                                                                                                    | (        | Web address https://www.facebook.com                                                                                                    |
| Info                                                                                                |          | Usemame or email usuario                                                                                                    |
|                                                                                                    |          | Password ++++++ para copiar la contraseña al portapapeles, haga click<br>mostrar en la estrella y luego CtrI-C.                                             |
| Accesos directos                                                                                    |          | Acceso directos                                                                                                    |
| ï Agregar "accesos directos"<br>para ingresar en sus cuentas de<br>la web sin necesidad de escribir |          | ¿Esta tarjeta contiene credenciales para acceder a un servicio en línea?<br>¡Use los bookmarklet para configurar un "acceso directo" desde Clpperz con solo |

Ahora nos aparecerá un mensaje para confirmar que queremos eliminar esa tarjeta, si estamos seguros de que si, hacemos clic en "Si"

|                                                                                                    | Eliminando tarjeta seleccionada     | mostrar en la estrella y luego CtrI-C                                                                           |
|----------------------------------------------------------------------------------------------------|-------------------------------------|----------------------------------------------------------------------------------------------------|
| Accesos directos                                                                                                    | Desea realmente eliminar la tarieta |                                                                                                    |
| ¡ Agregar *accesos directos*<br>para ingresar en sus cuentas de<br>la web sin necesidad de escribir<br>nombres de usuarios o claves! | seleccionada?                       | credenciales para acceder a un servicio en linea?<br>para configurar un "acceso directo" desde Cipperz con solo |
| "Accesos directos" incrementa<br>notablemente la seguridad de<br>sus claves desde que ud. puede:                                     | •                                   | Editar                                                                                                    |

Ya tenemos la tarjeta eliminada.

#### 5 Administrar cuenta

### 5.1. Cambiar la frase clave

Para cambiar la frase clave (Contraseña) de nuestra cuenta de Clipperz, tenemos que hacer clic en la pestaña "cuenta" de la parte superior. A continuación tenemos que hacer clic en la opción "Cambiar su frase clave" de la columna de la izquierda y ya nos aparecerá un pequeño formulario.

| salir bloquear                             | 2                              | tarjetas               | cuenta      | datos          | herramientas |
|--------------------------------------------|--------------------------------|------------------------|-------------|----------------|--------------|
| Cambiar su frase clave                     | Cambiar su frase clave         | (1                     | )*          |                |              |
| Administrar su frases clave<br>desechables | usuario                        |                        |             |                |              |
| Preferencias                               | frase clave anterior           |                        |             |                |              |
| Historial de accesos                       | nueva frase clave              | _                      |             |                | 3            |
| Borrar su cuenta                           | reingrese su nueva trase clave | ecuperar una frase cla | ve perdida. | ( <sup>2</sup> | 0            |
|                                            |                                |                        |             |                |              |
|                                            | Cambiar (4)                    |                        |             |                |              |

Vamos a ver cada uno de los campos del número 3:

| Usuario                           | Tenemos que escribir nuestro nombre de usuario actual (Es el mismo<br>que usamos cuando iniciamos sesión en la aplicación) |
|-----------------------------------|----------------------------------------------------------------------------------------------------|
| Frase clave anterior              | Contraseña que usamos actualmente y que queremos cambiar.                                                                  |
| Nueva frase clave                 | La contraseña que queremos utilizar a partir de ahora.                                                                     |
| Reingrese su nueva<br>frase clave | Volvemos a introducir la contraseña nueva que queremos utilizar.                                                           |

Ahora si todo esta correcto, ya tenemos nuestra frase clave (contraseña) guardada.

### 5.2. Administrar frases clave desechable

#### 5.2.1. ¿Para que sirve crear una frase clave desechable?

Una frase clave desechable, nos permite crear una contraseña para acceder a nuestra cuenta que **solo podrá ser usada una vez**. Esto nos permite dar acceso a nuestra cuenta a un usuario ajeno o nos permite generar claves para acceder a nuestra cuenta desde lugares públicos dónde no queremos introducir nuestra frase clave (contraseña) "real" pero tenemos que acceder a nuestra cuenta a por algún dato.

#### 5.2.2. ¿Cómo crear una frase clave desechable?

Para crear una nueva frase clave desechable, tenemos que hacer clic en la pestaña "cuenta" de la parte superior, después hacer clic en "Administrar sus frases clave desechables" en la parte izquierda

y a continuación hacer clic en el botón "Nueva", con estos pasos generaremos una nueva frase clave desechable, podemos hacer clic en nueva tantas veces como claves necesitemos.

| salir bloquear                             |                                                                                                    | tarjetas | cuenta | datos | herramier |
|--------------------------------------------|----------------------------------------------------------------------------------------------------|----------|--------|-------|-----------|
| Cambiar su frase clave                     | Administrar su frases clave desechables                                                                                                    |          | •      |       |           |
| Administrar su frases clave<br>desechables | Una frase clave desechable uso funciona como una frase clave regular, pero<br>puede ser usada solo una vez.                                                                    |          | (1)    |       |           |
| Preferencias<br>Historial de accesos       | Si las misma frase clave es usada nuevamente en un segundo intento de<br>acceso, esta será rechazada y el proceso de acceso fallará.                                           |          |        |       |           |
| Borrar su cuenta                           | Inmediatamente después de un acceso exitoso, su on-time frase clave será<br>borrada previniendo accesos fraudulentos.                                                          |          |        |       |           |
|                                            | Frases claves desechables son una excelente elección para protegerse de<br>keyloggers y spywares, que pueden recolectar datos desde máquinas<br>comprometidas.                 |          |        |       |           |
|                                            | Le recomendamos muy fuertemente que use frases claves<br>desechables uso cuando acceda a Clipperz desde terminales públicas,<br>como Internet Cafés, Cybercafés y bibliotecas. |          |        |       |           |
| 3.                                         | Nueva Borrar                                                                                                    |          |        | Impri | mir       |
|                                            | gftp trt0 - pad0 kdh2 - xsn6 83ce - hqkp z9r4                                                                                                    | -• (4    | )      |       |           |

Ahí estaría nuestra frase clave desechable (Contraseña de un solo uno) lista para usar, ahora tenemos que copiar esa clave para que cuando la necesitemos, podemos utilizarla.

#### 5.2.3. ¿Cómo iniciamos sesión con una frase clave desechable?

Para iniciar sesión al igual que vimos en el apartado 2 de "Como acceder a Clipperz" en la página 3, tenemos que ir a la siguiente dirección web: <u>https://www.clipperz.com/</u> y hacer clic en "Login" en la parte superior derecha

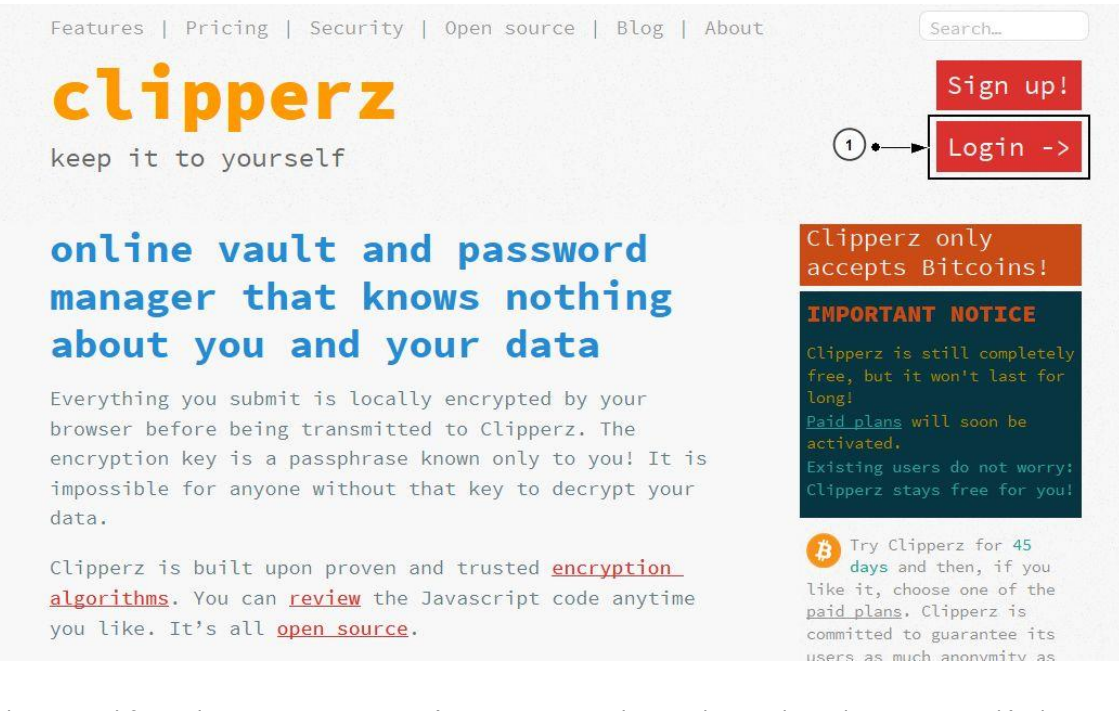

Ahora en el formulario para iniciar sesión tenemos que hacer clic en el cuadro pequeño dónde pone "usar una frase clave desechable" y vemos que el campo contraseña ha cambiado de forma, ahora son 4 campos ahí tendremos que introducir la frase clave desechable (Ejemplo: gftp trt0 - pad0 kdh2 xsn6 83ce - hqkp z9r4) junto con nuestro nombre de usuario habitual y hacemos clic en "Ingresar"

| clipperz keep it to yourself                                                                  | 🙂 donaciones contacto ayuda for                        |
|-----------------------------------------------------------------------------------------------|--------------------------------------------------------|
| Guárdelo usted mismo!                                                                         | ingrese con su usuario Clipperz                        |
| Clipperz es:                                                                                  |                                                        |
| una efectiva v simple solución de logueo                                                      | usuario usuarioprueba                                  |
| un maletín digital para sus datos confidenciales                                              | frase clave gttp trt0 -pad0 kdh2 -xsn6 83ce -hqkp z5r4 |
| Con Clipperz usted puede:                                                                     |                                                        |
| <ul> <li>administrar y almacenar en línea sus contraseñas y credenciales digitales</li> </ul> |                                                        |
| <ul> <li>ingresar en sus servicios web sin ningún nombre de usuario o contraseña</li> </ul>   | دn(1) he una cuenta? crear una                         |
| protejer todos sus datos sensibles: códigos de alarmas, PINs y números de                     | ) berdió sus credenciales? :Ahhh! :eso es malo!        |

#### Si todo esta bien, aparecerá la interfaz principal de la aplicación y habremos iniciado sesión.

| lir bloquear                                         |       | tarjetas cuenta datos herramient                                                               |
|------------------------------------------------------|-------|------------------------------------------------------------------------------------------------|
| Account info Tarj                                    | ietas | Agregar tarjeta nueva. Borrar tarje                                                            |
| tus: early adopter Gmail<br>el: ☆☆☆☆<br>oires: never |       | No hay tarjetas seleccionadas<br>Por favor seleccione una tarjeta de la lista de la izquierda. |
|                                                      |       | ¡Bienvenido!                                                                                   |
| Accesos directos                                     |       | Unted with abura connectado 😜 😜 🌠                                                              |

### 5.3. Cambiar el idioma

Para cambiar el idioma de la aplicación, tenemos que hacer clic en la pestaña "cuenta" de la parte superior, después en la columna de la izquierda seleccionar "Preferencias" y en "Seleccione su lenguaje" elegir de la lista el que queramos y para finalizar hacemos clic en el botón "guardar"

| salir bloquear                             |                                                    | tarjetas | cuenta | datos | herramientas |
|--------------------------------------------|----------------------------------------------------|----------|--------|-------|--------------|
| Cambiar su frase clave                     | Preferencias                                       |          | 1      |       |              |
| Administrar su frases clave<br>desechables | Seleccione el lenguaje                             |          |        |       |              |
| Preferencias                               | Elija su lenguaje preferido de la siguiente lista. |          |        |       |              |
| listorial de accesos                       | Spanish (Español) 🔹 🔫 ( 3                          |          |        |       |              |
| Borrar su cuenta                           | Recordatorios de donaciones                        |          |        |       |              |
| $\cup$                                     | Mostrar recordatorios de donaciones                |          |        |       |              |
|                                            |                                                    |          |        |       |              |
|                                            | Guardar Cancelar                                   |          |        |       |              |

### 5.4. Mostrar historial de accesos

El historial de accesos nos sirve para identificar si algún usuario no autorizado ha accedido a nuestra cuenta sin consentimiento, para mostrar el historial de accesos a la cuenta, tememos que hacer clic en la pestaña "cuenta" de la parte superior, después en la columna de la izquierda tenemos que seleccionar "Historial de accesos".

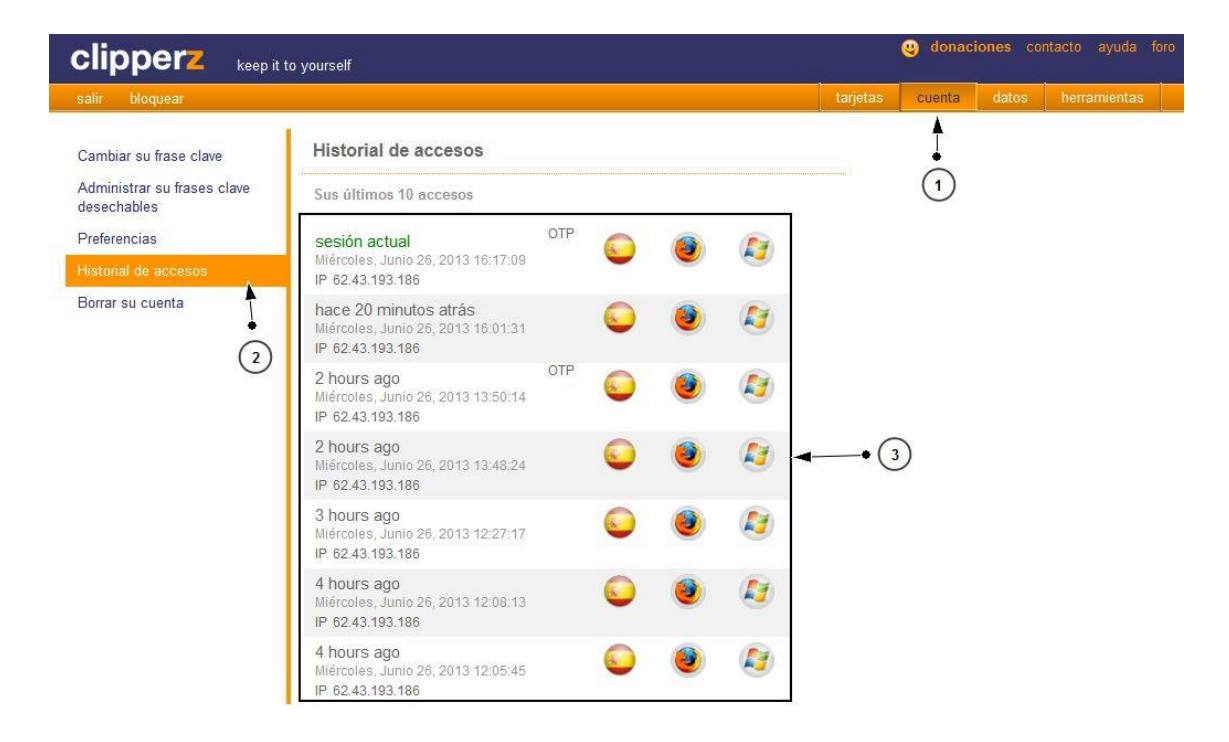

En el número **3** vemos el "Historial de accesos" que es una pequeña tabla con los últimos 10 accesos a la cuenta. En ella aparece desde que IP se hizo el acceso, la fecha, el explorador web que se utilizó y el sistema operativo que se ha utilizado para acceder.

#### 6.1. Crear copia de los datos para visualización sin internet.

Crear una copia local de nuestros datos nos permite acceder a la aplicación en lugares dónde no tenemos internet, usando esta opción nos descargará un archivo desde el cual podremos ejecutar una copia de solo lectura de la aplicación con la misma interfaz que vemos al acceder desde internet pero de manera local.

Para descargar una copia de la aplicación para usarla fuera de línea "Sin internet" tenemos que hacer clic en la pestaña "datos" de la parte superior y en la columna de la izquierda seleccionar "Copia fuera de línea"

| clipperz              | keep it to yourself                                                                                                    |          | 😃 donac | iones co |              |  |
|-----------------------|----------------------------------------------------------------------------------------------------|----------|---------|----------|--------------|--|
| salir bloquear        |                                                                                                    | tarjetas | cuenta  | datos    | herramientas |  |
| Copia fuera de línea  | Copia fuera de línea                                                                                                    |          |         |          |              |  |
| Compartir<br>Importar | Con solo un clik usted puede descargar todos sus datos encriptados desde<br>los servidores de Clipperz a su disco rígido y crear una versión solo-lectura<br>fuera de línea para ser usada cuando usted no está conectado a Internet. |          |         |          |              |  |
| Exportar V            | La versión solo-lectura es tan segura como la lectura-escritura y no expondrá<br>sus datos a mayores riegos desde el momento que ambas comparten el                                                                                   |          |         |          |              |  |

A continuación, tenemos que hacer clic en "Descargar" en la parte inferior, esto iniciará el proceso de descarga de un archivo "HTML" desde el cual podremos acceder de manera local a la copia de la aplicación.

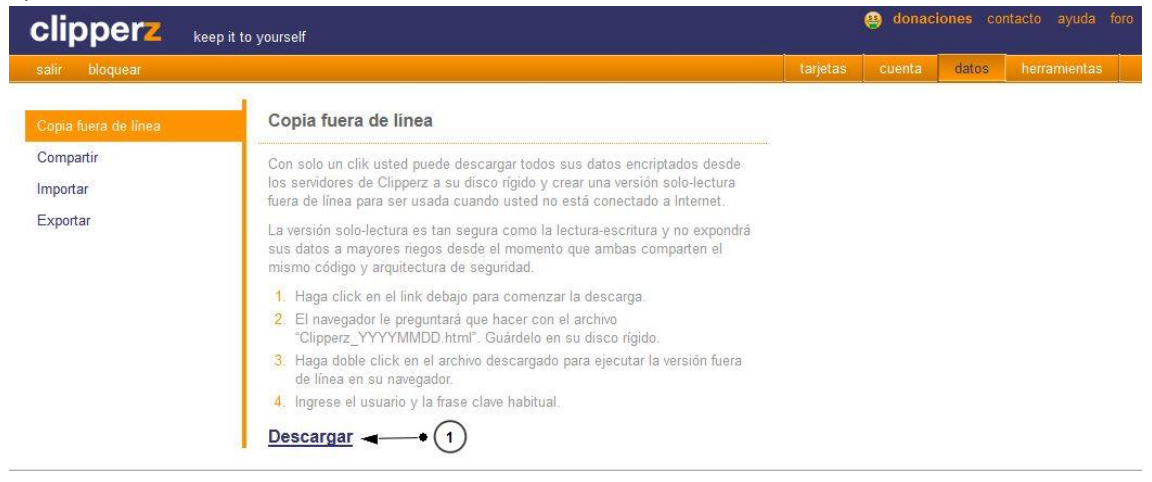

Ahora para acceder a la copia local, tan solo tenemos que abrir el archivo que se ha descargado, y escribir los datos de acceso como hacemos con la versión online de la aplicación.

Es muy importante aclarar que como hemos dicho antes, es una versión de solo lectura y en local (Offline), todos los cambios que hagamos, no se van a guardar.

### 6.2. Importar datos.

Para importar contraseñas y datos de otros gestores de contraseñas, tenemos que hacer clic en la pestaña "datos" de la parte superior, después en la columna izquierda seleccionar "Importar".

| Clipperz keep it to yourself |                                                                           |          |        |       | ntacto ayuda for | 0 |
|------------------------------|---------------------------------------------------------------------------|----------|--------|-------|------------------|---|
| salir bloquear               |                                                                           | tarjetas | cuenta | datos | herramientas     |   |
| Copia fuera de línea         | Importar                                                                  |          |        | 1     |                  |   |
| Compartir                    | Proximamente                                                              |          |        |       |                  |   |
| Importar                     |                                                                           | -        |        |       |                  |   |
| Exportar                     | CSV     A widely recognized file format that stores tabular data. Several |          |        |       |                  |   |

Ahora tenemos que seleccionar el servicio del que vamos a importar las contraseñas, o el tipo del archivo del que vamos a importar las contraseñas, **en nuestro caso será un archivo CSV** por lo tanto seleccionamos "CSV" y hacemos clic en "next"

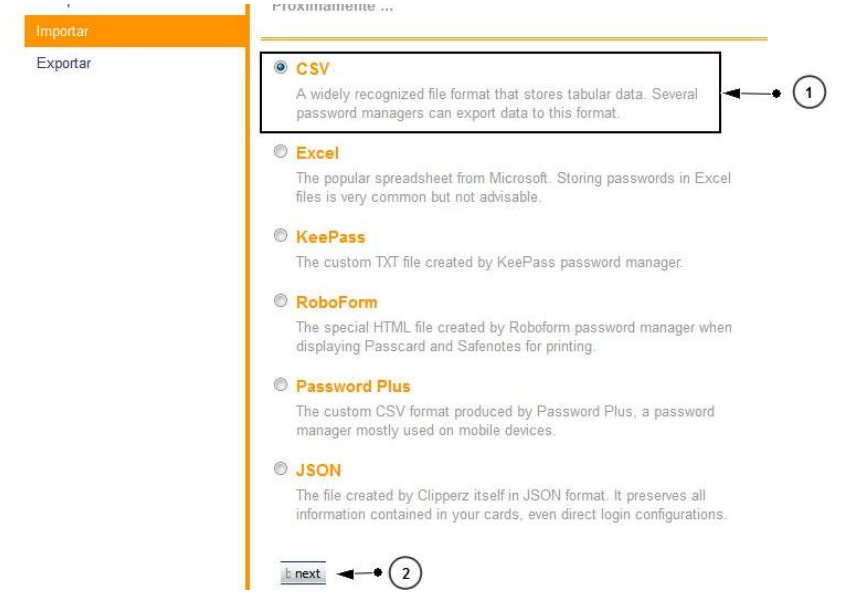

Ahora lo que tenemos que hacer es abrir el archivo CSV que tenemos y copiamos todo el contenido en el cuadro de texto que nos aparece

| clipperz                                      | keep it to yourself                                                                                                    |          | (U) donac         | iones co                    | ntacto ayuda forc |
|-----------------------------------------------|----------------------------------------------------------------------------------------------------|----------|-------------------|-----------------------------|-------------------|
| salir bloquear                                |                                                                                                    | tarjetas | cuenta            | datos                       | herramientas      |
| Copia fuera de línea<br>Compartir<br>Importar | Select the column that contains titles of the cards you are important paste > columns > labels > titles > notes > types > preview >                                                                                                    | import   | andatory          | )                           |                   |
| Exportar                                      | <pre>separator comma() v quote double quote (") v escape double quote (") v<br/>url, username, password, extra, name, grouping, fav<br/>https://accounts.google.com<br/>/ServiceLogin?, usuariopruebamanual@gmail.com,123456,, Gmail,<br/>(ninguno), 0<br/>https://accounts.google.com/ServiceLogin?service=mail&amp;<br/>passive=true&amp;fm=false&amp;continue=http://mail.google.com/mail/&amp;<br/>scc=1&amp;ltmpl=default&amp;<br/>ltmplcache=2, usuariopruebamanual@gmail.com,14547,, Gmail,<br/>(ninguno), 0</pre> | -        | Copian<br>del arc | 1<br>nos el cor<br>hivo CSV | ntenido<br>aqui.  |

Ahora podemos elegir que columnas queremos importar y cuales no, en nuestro caso nos quedaremos con la columna "URL", "USERNAME", "PASSWORD" y "NAME" y hacemos clic en el botón "next"

| clipperz keep it                                          | to yourself                                                                                                    |                                                                            |                      | <u>.</u> | dona                     | ciones ci                          |               |
|-----------------------------------------------------------|----------------------------------------------------------------------------------------------------|----------------------------------------------------------------------------|----------------------|----------|--------------------------|------------------------------------|---------------|
| salir bloquear                                            |                                                                                                    |                                                                            | tarjetas             | ; (      | uenta                    | datos                              | herramientas  |
| Copia fuera de línea<br>Compartir<br>Importar<br>Exportar | Select the column that contains                                                                                                    | titles of the cards you are in<br>es ▶ notes ▶ types ▶ preview             | mporting<br>v ⊧ impo | i. (ma   | andato                   | ory)                               |               |
| Exponar                                                   | U<br>If<br>https://accounts.google.com/ServiceLogin?<br>https://accounts.google.com<br>/ServiceLogin?service-mail&passive=true&<br>/mail@soce1 <mpl=default<mplcache=2<br>http://accounts.google.com<br/>/mail@soce1<mpl=default<mplcache=2<br>http://accounts.google.com</mpl=default<mplcache=2<br></mpl=default<mplcache=2<br> | Username<br>usuariopruebamanual@gmail.com<br>usuariopruebamanual@gmail.com | password             | extra    | C name<br>Gmail<br>Gmail | grouping<br>(ninguno)<br>(ninguno) | fav<br>0<br>0 |

Ahora tendremos que ponerle un nombre a esas columnas, en nuestro caso:

| URL      | Dirección web       |
|----------|---------------------|
| Username | Nombre de usuario   |
| Password | Contraseña          |
| Name     | Nombre del servicio |

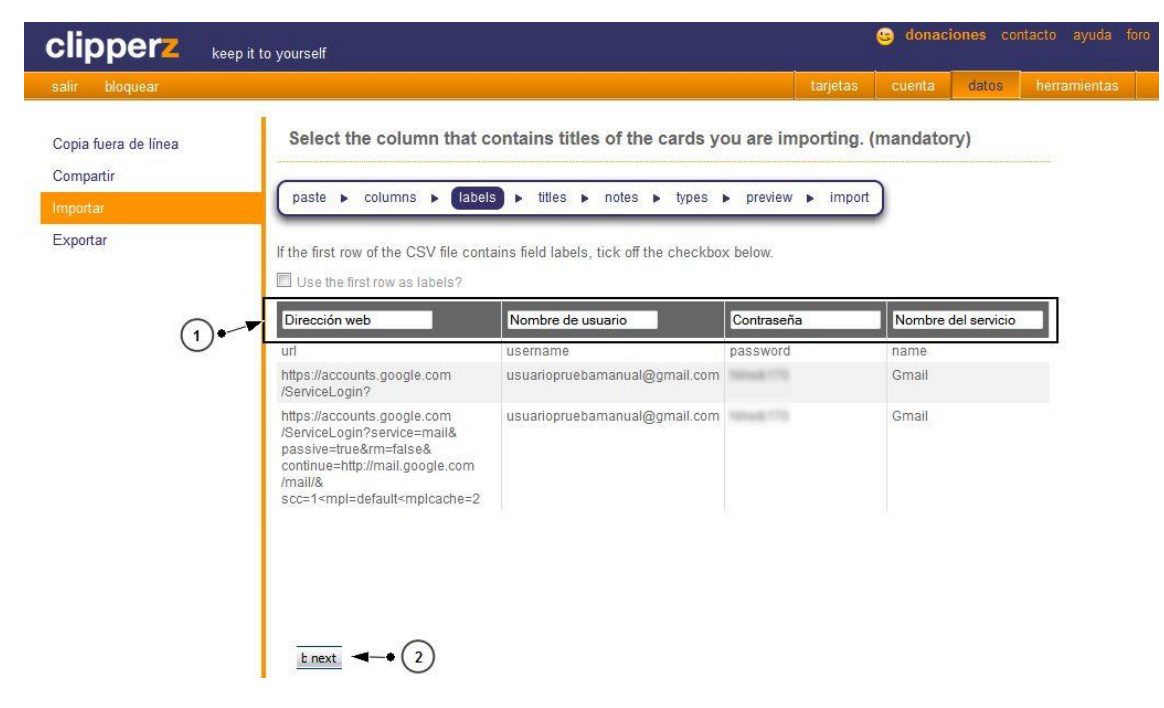

A continuación tenemos que seleccionar la columna que contiene los nombres de las tarjetas que se van a crear en nuestro caso seleccionamos la columna "Nombre del servicio" y hacemos clic en "next"

| salir bloquear                    |                                                                                                    | tarjetas                                                   | cuenta     | datos        | herramientas |
|-----------------------------------|----------------------------------------------------------------------------------------------------|------------------------------------------------------------|------------|--------------|--------------|
| Copia fuera de línea<br>Compartir | Select the column that contains titles of the paste > columns > labels > titles > notes                                                                                                    | he cards you are importing.<br>₅ ► types ► preview ► impor | (mandator  | у)           |              |
| Exportar                          |                                                                                                    |                                                            |            |              |              |
|                                   | Select the column that contains titles of the cards you a                                                                                                    | re importing. (mandatory)                                  |            | 0            |              |
|                                   | Dirección web                                                                                                    | Nombre de usuario                                          | Contraseña | del servicio |              |
|                                   | url                                                                                                    | username                                                   | password   | name         |              |
|                                   | https://accounts.google.com/ServiceLogin?                                                                                                    | usuariopruebamanual@gmail.com                              |            | Gmail        | <b>→</b> (1) |
|                                   | https://accounts.google.com/ServiceLogin?service=mail&<br>passive=true&rm=false&continue=http://mail.google.com<br>/mail/&scc=1 <mpl=default<mplcache=2< td=""><td>usuariopruebamanual@gmail.com</td><td></td><td>Gmail</td><td></td></mpl=default<mplcache=2<> | usuariopruebamanual@gmail.com                              |            | Gmail        |              |
|                                   |                                                                                                    |                                                            |            |              |              |
|                                   |                                                                                                    |                                                            |            |              |              |
|                                   |                                                                                                    |                                                            |            |              |              |
|                                   |                                                                                                    |                                                            |            |              |              |
|                                   |                                                                                                    |                                                            |            |              |              |
|                                   | theyt at (2)                                                                                                    |                                                            |            |              |              |
|                                   |                                                                                                    |                                                            |            |              |              |

Ahora podemos seleccionar la columna que contiene las notas, si como en nuestro ejemplo, no dispones de ninguna columna así selecciona "notes field not present" y hacemos clic en "next"

| alli bioqueal                                            |                                                                                                    |                                                                                                    | tujetus cuenta                | - Herramien |
|----------------------------------------------------------|----------------------------------------------------------------------------------------------------|----------------------------------------------------------------------------------------------------|-------------------------------|-------------|
| Copia fuera de línea<br>Compartir<br>mportar<br>Exportar | Select<br>paste Select the                                                                                                    | the column that contains titles of the cards y<br>columns ► labels ► titles ► notes ► types<br>column that represents a "notes" field. (optional)                                                                                        | ou are importing. (mandator   | עי)         |
| 1.                                                       | Inotes" for the service of the service of the se | Dirección web                                                                                                    | Nombre de usuario             | Contraseña  |
|                                                          | name                                                                                                    | url                                                                                                    | username                      | password    |
|                                                          | Gmail                                                                                                    | https://accounts.google.com/ServiceLogin?                                                                                                    | usuariopruebamanual@gmail.com |             |
|                                                          | Gmail                                                                                                    | https://accounts.google.com/ServiceLogin?service=mail&<br>passive=true&rm=false&continue=http://mail.google.com<br>/mail/&scc=1 <mpl=default<mplcache=2< td=""><td>usuariopruebamanual@gmail.com</td><td></td></mpl=default<mplcache=2<> | usuariopruebamanual@gmail.com |             |

A continuación, tenemos que seleccionar de la lista despegable el tipo de dato de esa columna. Los tipos de datos que hay disponibles son:

| Texto                  | El campo de esa columna contiene solo texto.                                                                    |
|------------------------|----------------------------------------------------------------------------------------------------|
| Contraseña:            | El campo de esa columna contiene las contraseñas.                                                               |
| Dirección web<br>Fecha | La columna contiene direcciones de sitios web.<br>Seleccionaremos este tipo si nuestra columna contiene fechas. |
| Dirección postal       | Si en nuestra columna tenemos las direcciones físicas de algún lugar.<br>(Ejemplo: C/ Tinte 43)                 |

Una vez tenemos los tipos de datos de la columna correctamente señalados hacemos clic en "next"

|                                                           | ep it to yourself                                   |                                                                                                    | ۲                                                        | donaciones con                       | tacto ayuda foro |
|-----------------------------------------------------------|-----------------------------------------------------|----------------------------------------------------------------------------------------------------|----------------------------------------------------------|--------------------------------------|------------------|
| salir bloquear                                            |                                                     |                                                                                                    | tarjetas cu                                              | ienta datos                          | herramientas     |
| Copia fuera de línea<br>Compartir<br>Importar<br>Exportar | Select<br>paste<br>Select the                       | the column that contains titles of the c                                                                                                    | ards you are importing. (man<br>types > preview > import | ıdatory)                             |                  |
| 1.                                                        | Nombre<br>del<br>servicio<br>name<br>Gmail<br>Gmail | Directión web<br>dirección web<br>vrl<br>https://accounts.google.com/ServiceLogin?<br>https://accounts.google.com<br>/ServiceLogin?service=mail&passive=true&<br>rm=false&continue=http://mail.google.com/mail/&<br>scc=1 <mpl=default<mplcache=2< td=""><td>Nombre de usuario<br/>texto</td><td>Contraseña<br/>contraseña<br/>password</td><td>•</td></mpl=default<mplcache=2<> | Nombre de usuario<br>texto                               | Contraseña<br>contraseña<br>password | •                |
|                                                           | <u>L next</u>                                       |                                                                                                    |                                                          |                                      |                  |

Ahora la aplicación mostrará una vista previa de como quedará la tarjeta, si estamos conformes, hacemos clic en "next" para importar los datos definitivamente.

| alir bloquear                   |                        |                                                  | tarjetas                                                                       | cuenta (  | datos herramient |
|---------------------------------|------------------------|--------------------------------------------------|--------------------------------------------------------------------------------|-----------|------------------|
| opia fuera de línea<br>ompartir | Select the column that | contains titles of the                           | cards you are importing. (ma                                                   | andatory) |                  |
| mportar                         | paste   columns  label | s ▶ titles ▶ notes ▶                             | types  preview  import                                                         |           |                  |
| ixportar                        |                        | Dirección web<br>Nombre de usuario<br>Contraseña | url<br>username<br>password                                                    | *         |                  |
|                                 | 🗑 Gmail                | Dirección web<br>Nombre de usuario<br>Contraseña | https://accounts.google.com<br>/ServiceLogin?<br>usuariopruebamanual@gmail.com | E         | •-•(1)           |
|                                 | 🗑 Gmail                | Dirección web                                    | https://accounts.google.com<br>/ServiceLogin?service=mail&                     | Ť         |                  |

Aceptamos el mensaje que aparece para confirmas si realmente deseamos importar esas cuentas. Ahora como vemos en la pestaña "Tarjetas" aparecen las 2 cuentas que acabamos de importar

| clipperz keep it to           | yourself       |                                     |         | lonac         | iones co      | ntacto ayuda   |
|-------------------------------|----------------|-------------------------------------|---------|---------------|---------------|----------------|
| salir bloquear                |                | tar                                 | jetas   | cuenta        | datos         | herramientas   |
| Account info                  | Tarjetas       |                                     |         | Agregar t     | tarjeta nueva | Borrar tarjeta |
| status: early adopter         | Gmail          | No hay tarjetas seleccionad         | las     |               |               |                |
| level: ☆☆☆☆<br>expires: never | Gmail<br>Gmail | Por favor seleccione una tarjeta de | a lista | de la izquier | da.           |                |

Para importar otro tipo de archivo o de otro servicio, los pasos a seguir son similares a los que hemos visto.

### 6.3. Exportar datos

Para exportar los datos que tenemos en Clipperz, tenemos que hacer clic en la pestaña "datos" y a continuación seleccionar en la columna izquierda "Exportar".

|                      | eep it to yourself                                                                                                    |          | 😉 donac | iones co |              |
|----------------------|----------------------------------------------------------------------------------------------------|----------|---------|----------|--------------|
| salir bloquear       |                                                                                                    | tarjetas | cuenta  | datos    | herramientas |
| Copia fuera de línea | Exportar                                                                                                    |          |         | 1        |              |
| Compartir            | Imprima sus datos                                                                                                    |          |         |          |              |
| Importar             | Haciendo click en el enlace que sigue se abrirá una nueva ventana mostrando                                                                               |          |         |          |              |
| Exportar             | todas sus tarjetas en un formato imprimible.                                                                                                    |          |         |          |              |
|                      | Si usted está imprimiendo con propósitos de respaldo, por favor considere la<br>opción más segura provista por la creación de una "copia fuera de línea". |          |         |          |              |
| (2)                  | Versión imprimible                                                                                                    |          |         |          |              |

Ahora tenemos 2 opciones a la hora de exportar nuestros datos:

Versión imprimible
 Con esta opción aparecerán en la pantalla los datos de nuestras tarjetas en una versión lista para ser impresa, también con esta opción si seleccionamos todos los datos con el ratón y los copiamos, podemos guardar una copia en un archivo de texto de nuestro ordenador.
 Export to JSON
 Con este otro método, se abrirá una nueva ventana con una caja de texto que contiene los datos de nuestras tarjetas en formato "JSON". Cuando se abra esa ventana tendremos que seleccionar y copiar el contenido de esa caja de texto. Después abrir el "Bloc de notas" en nuestro equipo y pegar ese contenido y por ultimo guardar ese archivo con la extensión JSON (Ejemplo: contraseñas.json)

7 Extras

### 7.1. Generador de contraseñas seguras.

Si queremos generar una contraseña segura para por ejemplo, registrarnos en una nueva web, tenemos que hacer clic en la pestaña "herramientas" y seleccionar en la columna de la izquierda "Generador de contraseñas"

| clipperz keep it         | to yourself                                                        |          | u donac | iones co |              |
|--------------------------|--------------------------------------------------------------------|----------|---------|----------|--------------|
| salir bloquear           |                                                                    | tarjetas | cuenta  | datos    | herramientas |
| Generador de contraseñas | Generador de contraseñas                                           |          |         |          | 1            |
| Bookmarklet              |                                                                    |          |         | (        | 1            |
| HTTP authentication      | abc      ABC      012      @#\$ longitud: 0     Generar contraseña |          |         |          |              |
|                          |                                                                    |          |         |          |              |

Ahora si hacemos clic en el botón "generar contraseña" irán apareciendo distintas contraseñas muy seguras. Para una contraseña más segura, recomendamos que todos los "cuadrados" que son los distintos tipos de caracteres que aparecerán en la contraseña, estén activados.

#### 8 Eliminar la cuenta

Para eliminar la cuenta y todos los datos que tenemos en la aplicación, tenemos que hacer clic en la pestaña "cuenta" y a continuación en la columna de la izquierda seleccionar "Borrar su cuenta"

| clipperz keep it                           | to yourself   |                |                      |                   |                    |              | 🤤 donac | iones co |              |
|--------------------------------------------|---------------|----------------|----------------------|-------------------|--------------------|--------------|---------|----------|--------------|
| salir bloquear                             |               |                |                      |                   |                    | tarjetas     | cuenta  | datos    | herramientas |
| Cambiar su frase clave                     | Borrar su     | ı cuenta       |                      |                   |                    |              | Î       |          |              |
| Administrar su frases clave<br>desechables | usuario       |                |                      |                   |                    |              | 1       |          |              |
| Preferencias                               | Trase clave   | Yo entiendo qu | ie todos mis datos s | erán borrados y c | que esta acción es | irreversible |         |          |              |
| Historial de accesos                       | Borrar mi cue | nta            |                      |                   |                    |              |         |          |              |
| Borrar su cuenta                           |               |                |                      |                   |                    |              |         |          |              |
| 1                                          |               |                |                      |                   |                    |              |         |          |              |
| 2                                          |               |                |                      |                   |                    |              |         |          |              |

Ahora tendremos que introducir nuestro nombre de usuario y nuestra "frase clave" (Contraseña) seleccionar el "cuadrado" para aceptar que se va a borrar tu cuenta y todos los datos asociados a ella y hacer clic en el botón "Borrar mi cuenta"

Aparecerá otro mensaje, para que confirmemos si realmente deseamos borrar la cuenta, si la queremos borrar hacemos clic en "Si" y la cuenta habrá sido eliminada.

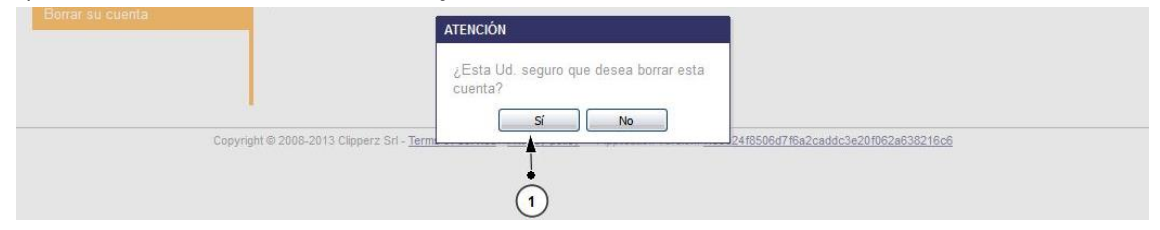

### 9 Bibliografía y fuentes consultadas

Clipperz: <u>https://www.clipperz.com/</u>